## 幼稚園ナビでの研修スタンプダウンロード方法

- 1. 幼稚園ナビ(設置者管理画面)にログインする ※研修会をお申込み頂いた画面です。
- 2. 「研修】ボタンより、該当の研修会名を探す
- 3. 研修会の「申込者」ボタンをクリック
- 4. 申込者一覧が表示されるので、該当者の欄に↓を入れる
- 5. 右上の [出力] より、[研修スタンプ原稿] をクリック
- 6. PDFファイルで研修スタンプの原稿がダウンロードされます。
- 7. ダウンロードした原稿を印刷し、切り取って研修ハンドブックに貼付して研修履歴を残して下さい

| 幼稚園ナ                          | ご(設置者管理画面) 🏾 🗯     | 周ナビHPへ |        |                                        | デモ(県連) | (神奈川県横<br>メルマガ登録 | 浜市神奈川区) [ログアウト]<br>者数:4名(20歳以下1名) | 幼稚    | 園ナビ(設置者     | 皆管理画面) | 幼稚園ナビHPへ   |         | ;                  | デモ(県連) (神务<br>メルマ | 県<br> <br> ガ登 |
|-------------------------------|--------------------|--------|--------|----------------------------------------|--------|------------------|-----------------------------------|-------|-------------|--------|------------|---------|--------------------|-------------------|---------------|
| 赤                             | ふ お知らせ             | イベント   | 合同就職説明 | 会 求人                                   |        | 研修               | 設定                                |       | <b></b> ₩-Ъ | お知らせ   | 7421       | 습       | 司就職説明会 求人          | 研修                | 5             |
| 研修一                           | <u></u> 見          |        |        |                                        |        |                  |                                   | 県連    | 車テスト中       | お申辺    | しみはできま     | ません ਥ   | 申込一覧               |                   |               |
| すべて                           | 受付開始前 受付中 受付終了 ;   | 終了     |        |                                        |        |                  |                                   | 3件中 1 | ~3件表示       |        |            |         |                    |                   |               |
| 年度                            | ✓ 種別 ✓             | ステータス  | ✔ 検索   |                                        |        |                  |                                   | 選択    | 氏名          | 職種     | 生年月日       | 状況      | 講義・分科会等の参加         | 出席                | ſ             |
| 7件中 1~7件表                     | 示                  |        |        |                                        | -      |                  |                                   |       |             |        |            |         |                    |                   |               |
| 開催日                           | 名称                 | 種別     | 定貝     | 申込期間                                   | ステータス  | 申込者数             |                                   |       | 県理 テスト 1    |        | 2000/01/02 | 195 7 府 | テストがいる1(18)1月)(山市) | 0                 |               |
| 2019/04/01<br>~<br>2019/04/02 | 県連 テスト中 お申込みはできません | 一般講習   | 制限なし   | 2019/04/01 10:00 ~<br>2019/04/02 17:00 | 申込済    | 3                | 申込者新規申込                           |       | 県連 テスト 2    |        | 1999/02/01 | 修了済     | テスト研修2 (修了済)(出席)   | o                 |               |
| 2019/01/28                    | 【サンプル】研修会          | その他    | 170    | 2018/12/18 00:00 ~<br>2019/01/24 17:00 | 未申込    | 0                | 申込者 新規申込                          |       | 県連 テスト 3    |        | 2005/03/01 | 修了済     | テスト研修1 (修了済)(出席)   |                   |               |
| 2019/01/28                    | 【サンプル】研修会          | その他    | 170    | 2018/12/18 00:00 ~<br>2019/01/24 17:00 | 未申込    | 0                | 申込者 新規申込                          |       |             |        |            |         | テスト研修2 (申込完了)      |                   |               |
| 2019/01/28                    | 【サンプル】研修会          | その他    | 170    | 2018/12/18 00:00 ~<br>2019/01/24 17:00 | 未申込    | 0                | 申込者新規申込                           | 3件中 1 | ~3件表示       |        |            |         |                    |                   |               |

※研修ハンドブックの研修履歴欄には、研修会名等を記入し、園長先生の押印を頂いてください。

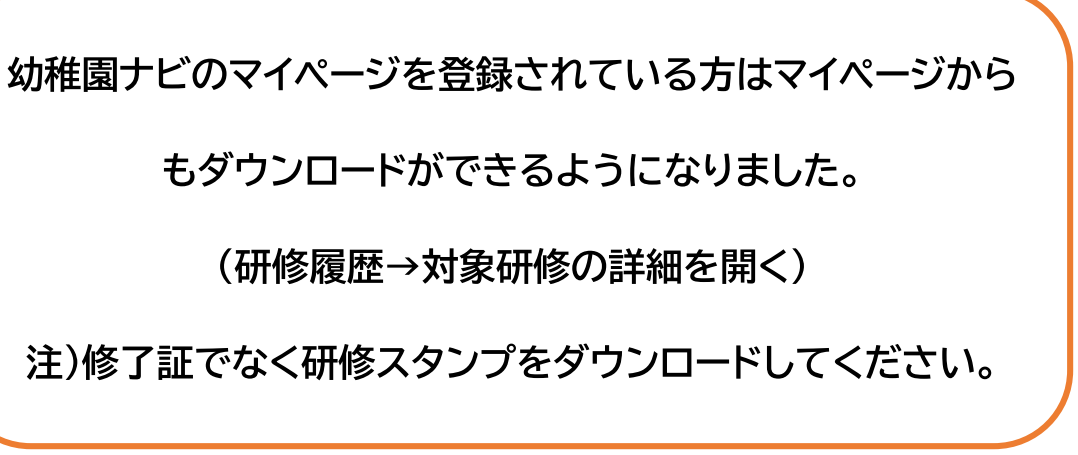